# Organising your reading list

You can group your readings by a designation of your choice, for example by weeks or by subject.

#### Making use of Ungrouped readings

If you choose not to group readings they will be listed under *Ungrouped readings*. In the student view, these readings will sit above any of the folders (groups). This may be a good choice for the main textbook for the course, for example, when you need the reading to be visible throughout the courseperiod.

## To set up folders (groups)

Select New group from the top menu.

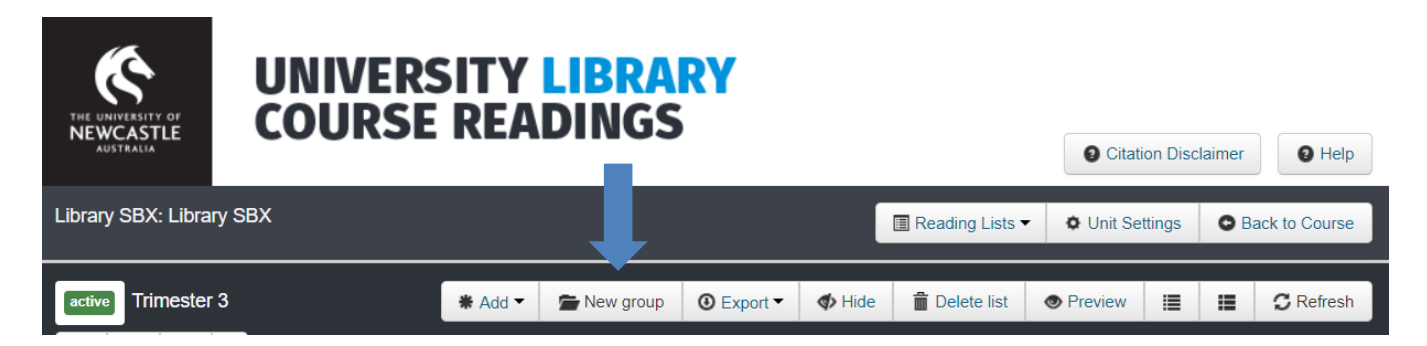

A pop-up window will appear, type the name of your group (e.g. Week 1) and click Create.

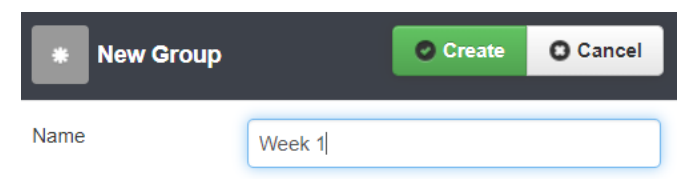

Your group will then be added to the list

| ary SBX: Library SBX                                                                                                    | Ci                                            | ation Discl                                | Back to Course                      |                                 |                            |                                 |                           |                      |                 |                 |
|----------------------------------------------------------------------------------------------------|-----------------------------------------------|--------------------------------------------|-------------------------------------|---------------------------------|----------------------------|---------------------------------|---------------------------|----------------------|-----------------|-----------------|
| tive Trimester 3                                                                                                    | <b>*</b> Add ▼                                | Move to                                    | 🚰 New group                         | ③ Export ▼                      | <b>4</b> Hide              | Delete list                     | Preview                   |                      |                 | C Refres        |
|                                                                                                    |                                               |                                            |                                     |                                 |                            |                                 |                           |                      |                 |                 |
| 0 "ıll 0 ■ 0 ビ<br>NSCLAIMER: The reference<br>rrors. Remember to ch                                                                                                    | ences in this<br>eck vour ref                 | s list have beer                           | n created using                     | imported refe                   | erencing in                | formation and ation and         | may conta                 | n style a<br>Univers | nd form         | atting          |
| o ulo ≌ o ⊭<br>DISCLAIMER: The refer<br>rrors. Remember to ch<br>lewcastle Library's refe                                                                                                    | ences in this<br>eck your ref<br>erencing gui | s list have beer<br>rerences carefu<br>des | n created using<br>ully against the | imported refe<br>referencing st | erencing ir<br>tyle inform | formation and<br>ation and exan | may conta<br>າples in the | n style a<br>Univers | nd forma        | atting          |
| Image: one of the second second se | ences in this<br>eck your ref<br>rencing gui  | s list have beer<br>erences carefu<br>des  | n created using<br>ully against the | imported refe<br>referencing st | erencing ir                | formation and<br>ation and exan | may conta<br>nples in the | n style a<br>Univers | ind forma       | atting          |
| 0     Image: Constraint of the second second s          | ences in this<br>eck your ref<br>erencing gui | s list have bee<br>erences carefu<br>des   | n created using<br>ully against the | imported refe                   | rencing ir                 | formation and<br>ation and exan | may conta<br>nples in the | n style a            | nd formative of | atting<br>leger |

To delete the group use the **manual** icon. Note that deleting a folder will <u>not</u> delete the readings within it. These readings will be returned to the *Ungrouped readings* folder.

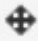

## Moving readings into groups

|        |                                                 |                              |                                  |                                    |                                 |                           |                                 |                               | _                  |                     |           |
|--------|-------------------------------------------------|------------------------------|----------------------------------|------------------------------------|---------------------------------|---------------------------|---------------------------------|-------------------------------|--------------------|---------------------|-----------|
| active | Trimester 3                                     | * Add ▼                      |                                  | 🚔 New group                        | O Export •                      | 🚸 Hide                    | 📋 Delete list                   | Preview                       |                    |                     | C Refresh |
| 10     | . <b></b> 0 🖿 2 🗠                               |                              |                                  |                                    |                                 |                           |                                 |                               |                    |                     |           |
| DISC   | CLAIMER: The references<br>s. Remember to check | nces in this<br>ck your refe | list have been<br>erences carefu | created using<br>Ily against the i | imported refe<br>referencing st | rencing in<br>tyle inform | formation and<br>ation and exar | may contain<br>nples in the l | style a<br>Jnivers | and form<br>sity of | atting    |
| New    | castle Library's relet                          | encing guid                  | 162                              |                                    |                                 |                           |                                 |                               |                    |                     |           |
|        | Ungrouped readings                              |                              |                                  |                                    |                                 |                           |                                 |                               |                    |                     | legend    |
|        | active required                                 |                              |                                  |                                    |                                 |                           |                                 | Ø Ø Ø                         | Ê                  | 10 0                | •         |
|        | (Vass, 2017) Preparing to                       | or Culturally R              | esponsive School                 | ing : initial teacher              | educators into th               | e fray                    |                                 |                               |                    |                     |           |
|        | active 🔲 required                               |                              |                                  |                                    |                                 |                           |                                 | 0 (†) C                       | Ê                  | 10 0                | 0 🕂       |
|        | (Buzzi, 2019) Dogs                              |                              |                                  |                                    |                                 |                           |                                 |                               |                    |                     |           |
|        |                                                 |                              |                                  |                                    |                                 |                           |                                 |                               |                    |                     |           |
|        | 🚔 Week 1                                        |                              |                                  |                                    |                                 |                           |                                 |                               |                    | C                   | â         |
|        | 🖀 Week 1                                        |                              |                                  |                                    |                                 |                           |                                 |                               |                    | C                   | Î         |

Move to •

Readings will display in their new group straight away:

|                                                                          |                                          | • 11101010                              | - New group                                                                                                    | • Export •                                                                                                    | A) Hide                                                                                                    | Delete list                     | • Preview                                                                                                    | =                                                                                                    | :=                                                                                                    | C Refresh                                                                                                    |
|--------------------------------------------------------------------------|------------------------------------------|-----------------------------------------|----------------------------------------------------------------------------------------------------|----------------------------------------------------------------------------------------------------|----------------------------------------------------------------------------------------------------|---------------------------------|----------------------------------------------------------------------------------------------------|----------------------------------------------------------------------------------------------------|----------------------------------------------------------------------------------------------------|----------------------------------------------------------------------------------------------------|
| <b></b> 0 🖿 2 🗠                                                          |                                          |                                         |                                                                                                    |                                                                                                    |                                                                                                    |                                 |                                                                                                    |                                                                                                    |                                                                                                    |                                                                                                    |
| CLAIMER: The referent<br>rs. Remember to chec<br>castle Library's refere | ces in this<br>k your refe<br>ncing guid | list have been<br>erences carefu<br>les | created using i<br>lly against the r                                                                                                    | imported refe<br>referencing st                                                                                                    | rencing in<br>yle inform                                                                                                    | formation and<br>ation and exan | may contain<br>nples in the L                                                                                                    | style a<br>Jnivers                                                                                                    | and forn<br>sity of                                                                                                    | natting                                                                                                    |
| E Ungrouped readings                                                     |                                          |                                         |                                                                                                    |                                                                                                    |                                                                                                    |                                 |                                                                                                    |                                                                                                    |                                                                                                    | legend                                                                                                    |
| 🖀 Week 1                                                                 |                                          |                                         |                                                                                                    |                                                                                                    |                                                                                                    |                                 |                                                                                                    |                                                                                                    | G                                                                                                    | 8 💼                                                                                                    |
| active required (Vass, 2017) Preparing for                               | r Culturally R                           | esponsive School                        | ing : initial teacher                                                                                                    | educators into the                                                                                                    | e fray                                                                                                    |                                 | 0 4 C                                                                                                    | Î                                                                                                    | <b>1</b> 0 0                                                                                                    | •                                                                                                    |
| active I required<br>(Buzzi, 2019) Dogs                                  |                                          |                                         |                                                                                                    |                                                                                                    |                                                                                                    |                                 | 0 1                                                                                                    | Î                                                                                                    | 100                                                                                                    | •                                                                                                    |
|                                                                          | Il 0 1 2 2                               | III 0 1 2 2                             | III 0 1 2 2 LAIMER: The references in this list have been s. Remember to check your references careful castle Library's referencing guides Ungrouped readings Ungrouped readings Week 1 active I required (Vass, 2017) Preparing for Culturally Responsive School active I required (Buzzi, 2019) Dogs | III 0 1 2 2 LAIMER: The references in this list have been created using s. Remember to check your references carefully against the incastle Library's referencing guides Ungrouped readings Ungrouped readings Week 1 active I required (Vass, 2017) Preparing for Culturally Responsive Schooling : initial teacher active I required (Buzzi, 2019) Dogs | III 0       III 2       IV         LAIMER: The references in this list have been created using imported referes. Remember to check your references carefully against the referencing streastle Library's referencing guides         IIII 0       IIIII 0         IIIIIIIIIIIIIIIIIIIIIIIIIIIIIIIIIIII | All 0 2 2                       | III 0       2       IZ         LAIMER: The references in this list have been created using imported referencing information and examination and examinate the referencing style information and examinate the library's referencing guides         III Ungrouped readings         III Veek 1         III required         (Vass, 2017) Preparing for Culturally Responsive Schooling : initial teacher educators into the fray         Instruction         III required         (Buzzi, 2019) Dogs | III 0       III 2         LAIMER: The references in this list have been created using imported referencing information and may contain<br>s. Remember to check your references carefully against the referencing style information and examples in the U<br>castle Library's referencing guides         Ungrouped readings         Week 1         ective III required<br>(Vass, 2017) Preparing for Culturally Responsive Schooling : initial teacher educators into the fray         ective III required<br>(Buzzi, 2019) Dogs | III 0       2       IZ         LAIMER: The references in this list have been created using imported referencing information and may contain style as. Remember to check your references carefully against the referencing style information and examples in the University castle Library's referencing guides         Image: Ungrouped readings       Image: Ungrouped readings         Image: Week 1       Image: Ungrouped readings         Image: Ungrouped readings       Image: Ungrouped readings         Image: Ungrouped readings | III 0       2       IZ         LAIMER: The references in this list have been created using imported referencing information and may contain style and forms. Remember to check your references carefully against the referencing style information and examples in the University of castle Library's referencing guides         Image: Image: |

## Hiding readings or groups

The ability to hide a reading is useful if you wish to control which readings are seen by students and when.

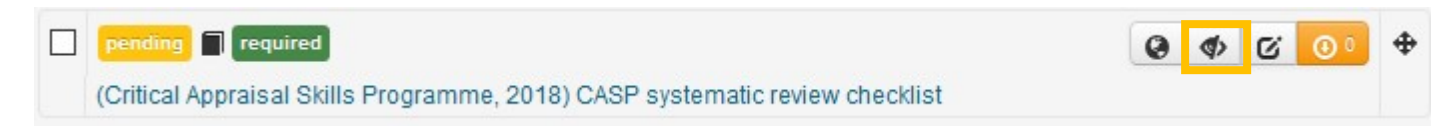

Click the Hide *from* icon and the record will highlight in orange to indicate the record is now hidden from student view. A group can be hidden from students by hiding all of the readings within the group.

| 🚘 Week 1                                                                                                    | Ø 🕯                      |
|----------------------------------------------------------------------------------------------------|--------------------------|
| active required<br>(Vass, 2017) Preparing for Culturally Responsive Schooling : initial teacher educators into the fray | <b>0 0 0 1 1 0 0 0 0</b> |
| active I required<br>(Buzzi, 2019) Dogs                                                                                 | Ø Ø                      |